## Adobe Connect

Administration

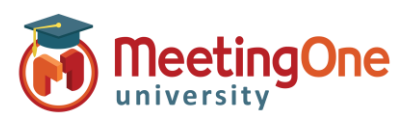

## Instellen van geïntegreerde Audio

## Wat u nodig heeft:

- De Adobe Connect URL (link) van uw maatschappij
- D Beheerder 's identificaties voor Adobe Connect

## Stappen :

- 1) Inloggen in uw Adobe Connect URL (link) (bv. MaatschappijABC123.adobeconnect.com)
- 2) Klik op Beheer
  - i. Klik op Audioproviders
  - ii. Klik op MeetingOne EMEA
  - iii. Klik op Bewerken
  - iv. Kies Ingeschakeld van het "Status provider" menuutjes
  - v. Klik op **Opslaan**
  - b. Klik op Account
    - i. Klik op Meer Instellingen
    - ii. Onder UV inschakelen voor geïntegreerde telefoonaanbieders Controleer dat MeetingOne EMEA op Ingeschakeld staat (als niet, kies Ingeschakeld en Opslaan)
- 3) ledere Gastheer (vergunninghouder) zal nu haar of zijn eigen Audio Profiel moeten creëren (Zie Instellen van Audio Profiel)

| MeetingOne                                                                                                    |                                                   | Help 🗸 🔢 Afmelden: Manline Ballester                                                                                                    |
|----------------------------------------------------------------------------------------------------|---------------------------------------------------|----------------------------------------------------------------------------------------------------|
| Start   Inhoud   Training   Vergaderingen   Gebeurtenisbeheer   Rapporten   Beheer   Mijn profiel              |                                                   | Titel en beschrijving Zoek                                                                                                    |
| Account   Gebruikers en groepen   Audioproviders   Aanpassing   Compatibiliteit en besturing   Beheerdashboard |                                                   | ,<br>                                                                                                    |
|                                                                                                    |                                                   |                                                                                                    |
| Providergegevens                                                                                               |                                                   | ( + Nieuwe provider ) 🗇 Verwijderen                                                                                                    |
|                                                                                                    |                                                   | Contras Annulares                                                                                                    |
| Provider - Status provider - Soort provider -                                                                  | Providergegevens                                  | Opsiaan                                                                                                    |
| PGi NA Uitgeschakeld Geintegreerde telefonieadaptor                                                            | Naam provider:                                    |                                                                                                    |
| MeetingOne EMEA Ingeschakeld Geintegroende telefonieadaptor                                                    | weeding one EWEA                                  |                                                                                                    |
| PGi EMEA Uitgeschakeld Geintegreende telefoniesdaptor                                                          | Status provider:  Ingeschakeld                    |                                                                                                    |
| InterCall Utgeschakeld Geintegreerde telefoniesdaptor                                                          | Soort provider:<br>Geïntegreerde telefonieadaptor | Start Innoud Iraining Vergaderingen Gebeurtenisbeneer Rapporten Beneer Migh profiei                                                                                                    |
| The Conferencing Centre Uitgeschakeld Geintegreende telefonieadaptor                                           |                                                   | Accourte Georgices en groepen   Audioproviders   Aanpassing   Compatibiliteit en bestoling   Beneerdashboard                                                                                                    |
| Arkadin Ulitzeschakeld Geöttestreende telefonieadactor                                                         |                                                   |                                                                                                    |
|                                                                                                    |                                                   | Accountoverzicht   Informatie bewerken   Schijfgebruik   Rapporten   Meldingen   Instellingen sessie Meer instellingen                                                                                                    |
|                                                                                                    |                                                   | Beveiligingsinstellingen                                                                                                    |
|                                                                                                    |                                                   | Opties voor X-Frames/Content-Security-Policy configureren                                                                                                    |
|                                                                                                    |                                                   | Toestaan vanaf/Bovenliggende: De pagina kan alleen in een frame worden weergegeven op dezelfde oorsprong als de pagina                                                                                                    |
|                                                                                                    |                                                   | Toestaan van URI/Bovenliggende bron:                                                                                                    |
|                                                                                                    |                                                   | h.                                                                                                    |
|                                                                                                    |                                                   | Gebruik de volgende (verschillende) instellingen TOESTAAN VAN / Bovenliggende voor<br>gebeurtenismodules                                                                                                    |
|                                                                                                    |                                                   |                                                                                                    |
|                                                                                                    |                                                   | h.                                                                                                    |
|                                                                                                    |                                                   | SSL-verbinding (RTMPS) vereist                                                                                                    |
|                                                                                                    |                                                   |                                                                                                    |
|                                                                                                    |                                                   | SWF-uploads uitschakelen                                                                                                    |
|                                                                                                    |                                                   | Uitgebreide beveiliging inschakelen                                                                                                    |
|                                                                                                    |                                                   | <ul> <li>Webservices-API's dwingen om beveiligde (HTTPS-)verbinding te gebruiken</li> <li>Nieuwe sessie-id genereren na succesvolle aanmelding</li> </ul>                                                                                                    |
|                                                                                                    |                                                   | We raden u ten zeerste aan om de optie Uitgebreide beveiliging in te schakelen, tenzij u integraties hebt die een sessie-id gebruiken voor                                                                                                    |
|                                                                                                    |                                                   | net aanmeiden of onoevenigde webservices-AP1 5 gebruikt. Zorg ervoor dat u dergenijke integraties opwerkt met de sessie-in an net<br>aanmelden en beveiligde webservices-AP1's gebruikt zodat de integraties blijven werken nadat deze optie is verwijderd in de nabije<br>toekomt en uitgebreide beveiliging standaard is ingeschakeld. |
|                                                                                                    |                                                   | UV inschakelen voor geïntegreerde telefonieaanbieders                                                                                                    |
|                                                                                                    |                                                   | Telefonieaanbieder UV-mogelijkheden                                                                                                    |
|                                                                                                    |                                                   | PGI NA Orngeschakeld<br>©Uitgeschakeld                                                                                                    |
|                                                                                                    |                                                   | MeetingOne EMEA Otngeschakeld                                                                                                    |
|                                                                                                    |                                                   | Ouitgeschakeld                                                                                                    |
|                                                                                                    |                                                   | InterCall Ingeschakeld                                                                                                    |
|                                                                                                    |                                                   | The Conferencing Centre Witneerhabeld                                                                                                    |